| NOVATEL WIRELESS.              | Novatel Wireless Technologies Ltd.<br>Suite 200, 6715 - 8th St NE<br>Calgary, AB Canada T2E 7H7<br>Phone: 403 295 4800 | NOTES:<br>1. MAGENTA OUTLINE DOES NOT PRINT. FOR<br>DIE CUT REFERENCE ONLY.<br>2. MATERIAL:<br>COVERS: 80# COVER MATTE |
|--------------------------------|----------------------------------------------------------------------------------------------------|----------------------------------------------------------------------------------------------------|
| TITLE: QSG MiFi 3352/3372 NVTL |                                                                                                    | PAGES: 70# TEXT MATTE                                                                                                  |
| P/N:                           | ECO:                                                                                                    |                                                                                                    |
| Rev.A 06/02/10 - INITIAL DRAFT |                                                                                                    | COLOURS:<br>CMYK<br>Black: Process Rich Black (60/40/40/100)<br>Pantone 376C                                           |

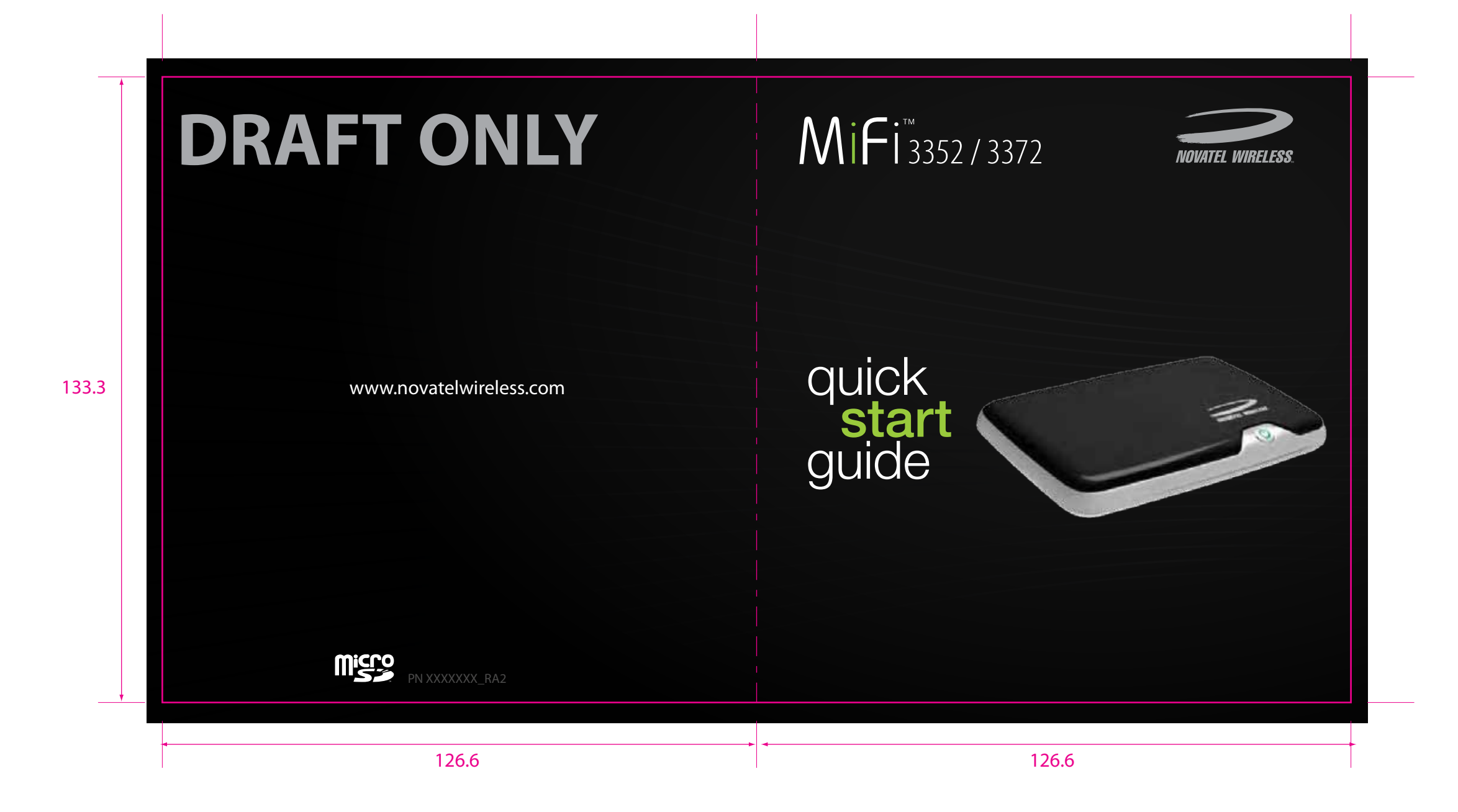

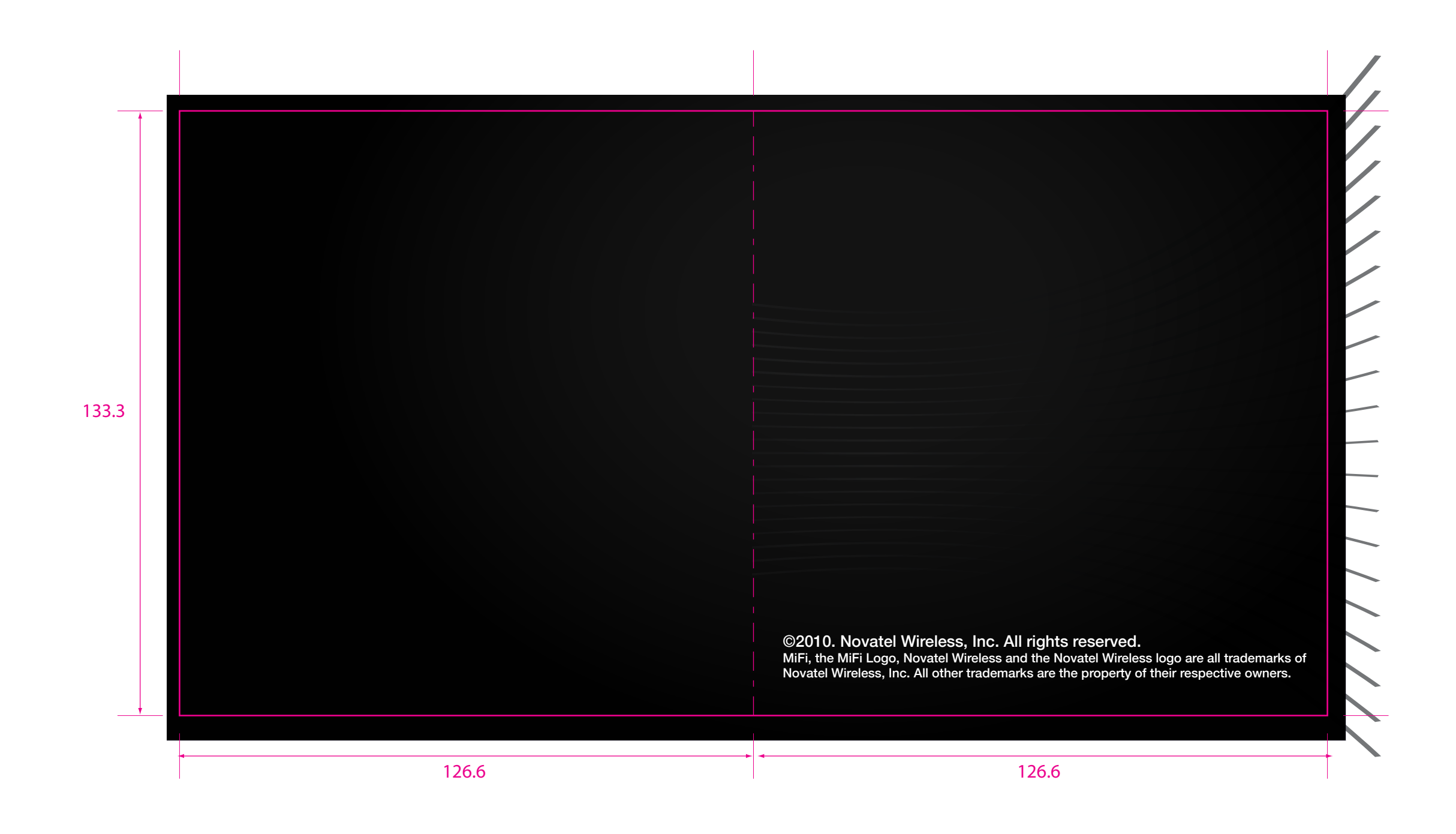

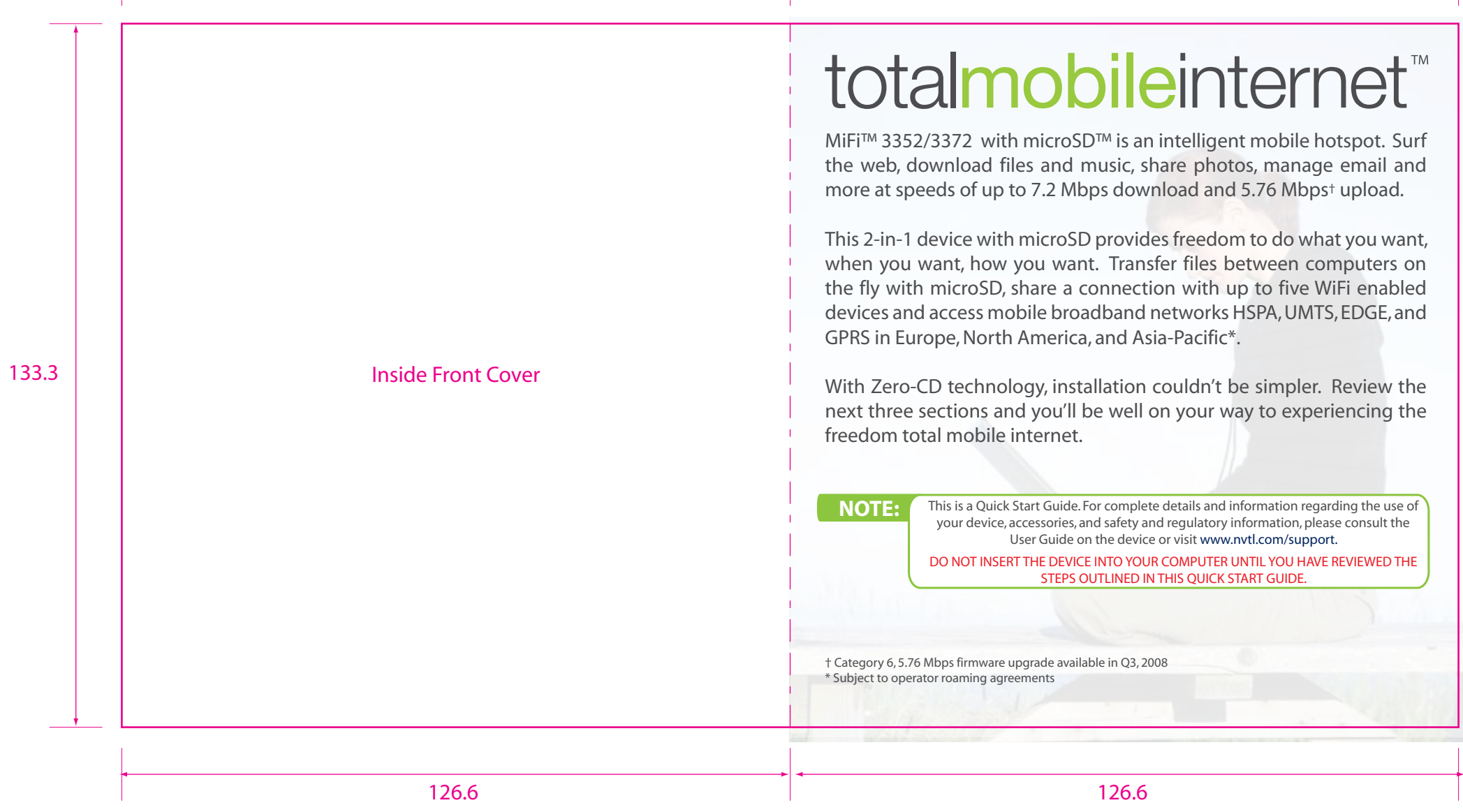

## System Requirements MiFi 3352/3372 Windows<sup>®</sup> 2000, XP, Vista; Mac<sup>®</sup> OS X (10.4.7+); Linux<sup>®</sup> (2.4, 2.6) 100 MB Hard Drive Space 128 MB of RAM Contents LED Power Button 133.3 Powers on and off the device. The LED provides connections status. See page 8 for a detailed list of the colours and their defined states. • MiFi 3352/3372 SIM Card Slot A 2-in-1 Intelligent Mobile Hotspot with removable memory. The SIM card is inserted here. • USB cable microSD Slot Removable memory storage slot (microSD card not included). Rechargeable lithium ion battery • Wall charger with international adapters • microUSB port The USB cable, Wall Charger, and Car Charger connect here. Car charger Battery and SIM Door Carry pouch The battery and SIM card are stored here. For more information on the details of your device and accessories, consult the User Guide at www.novatelwireless.com NOTE: \*Visit **www.nvtl.com/support** for configuration details 1 126.6 126.6

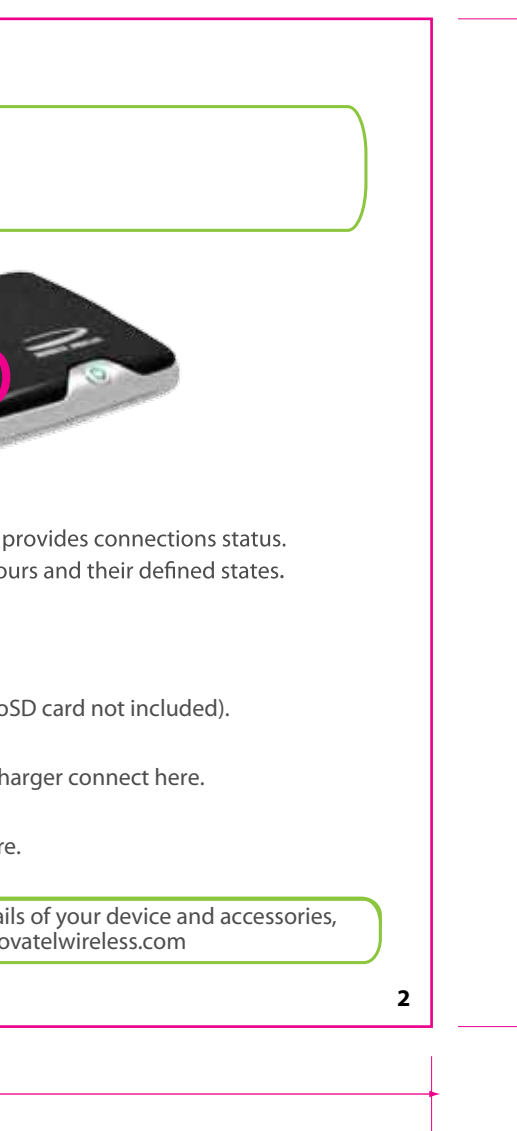

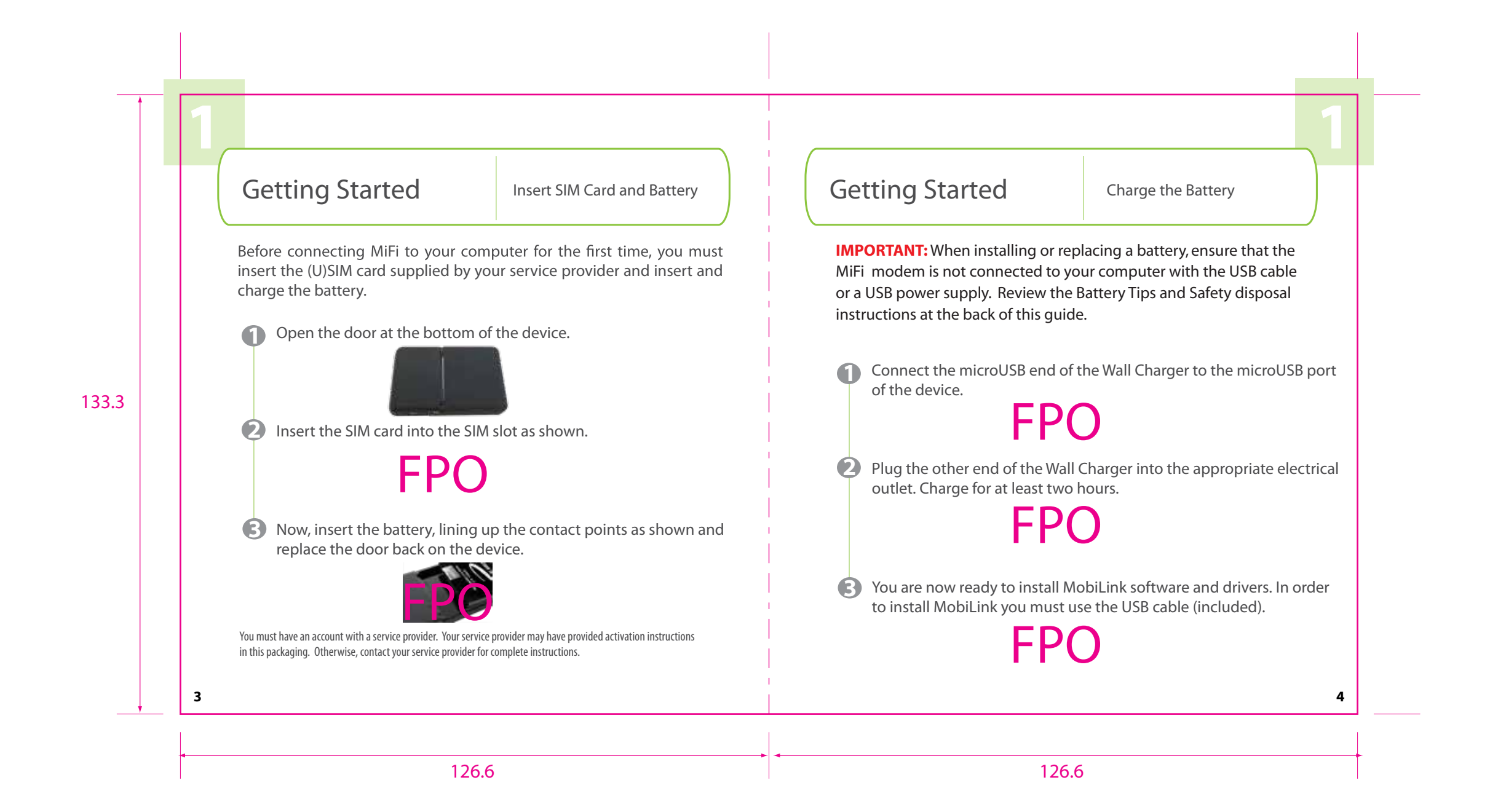

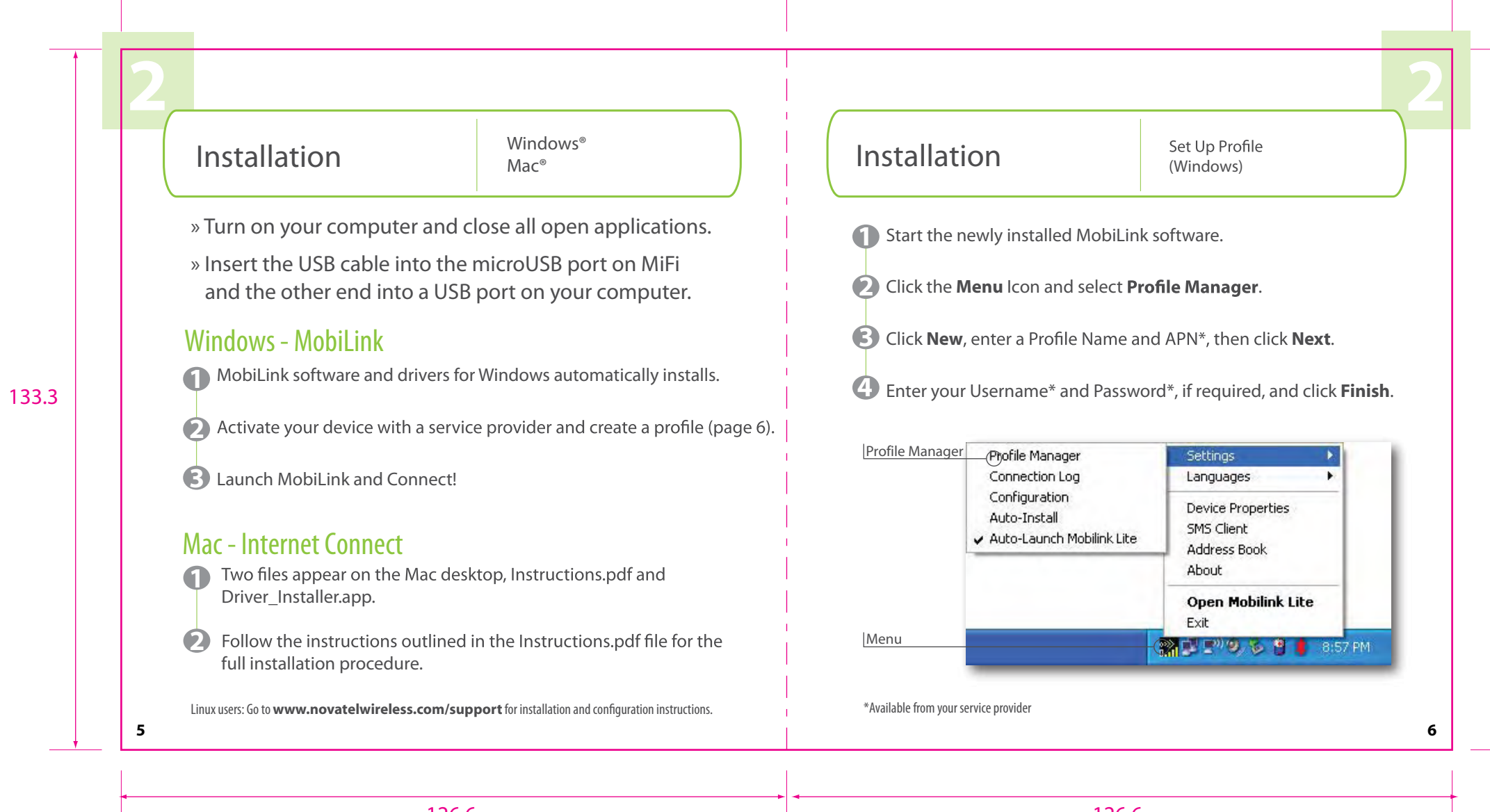

126.6

126.6

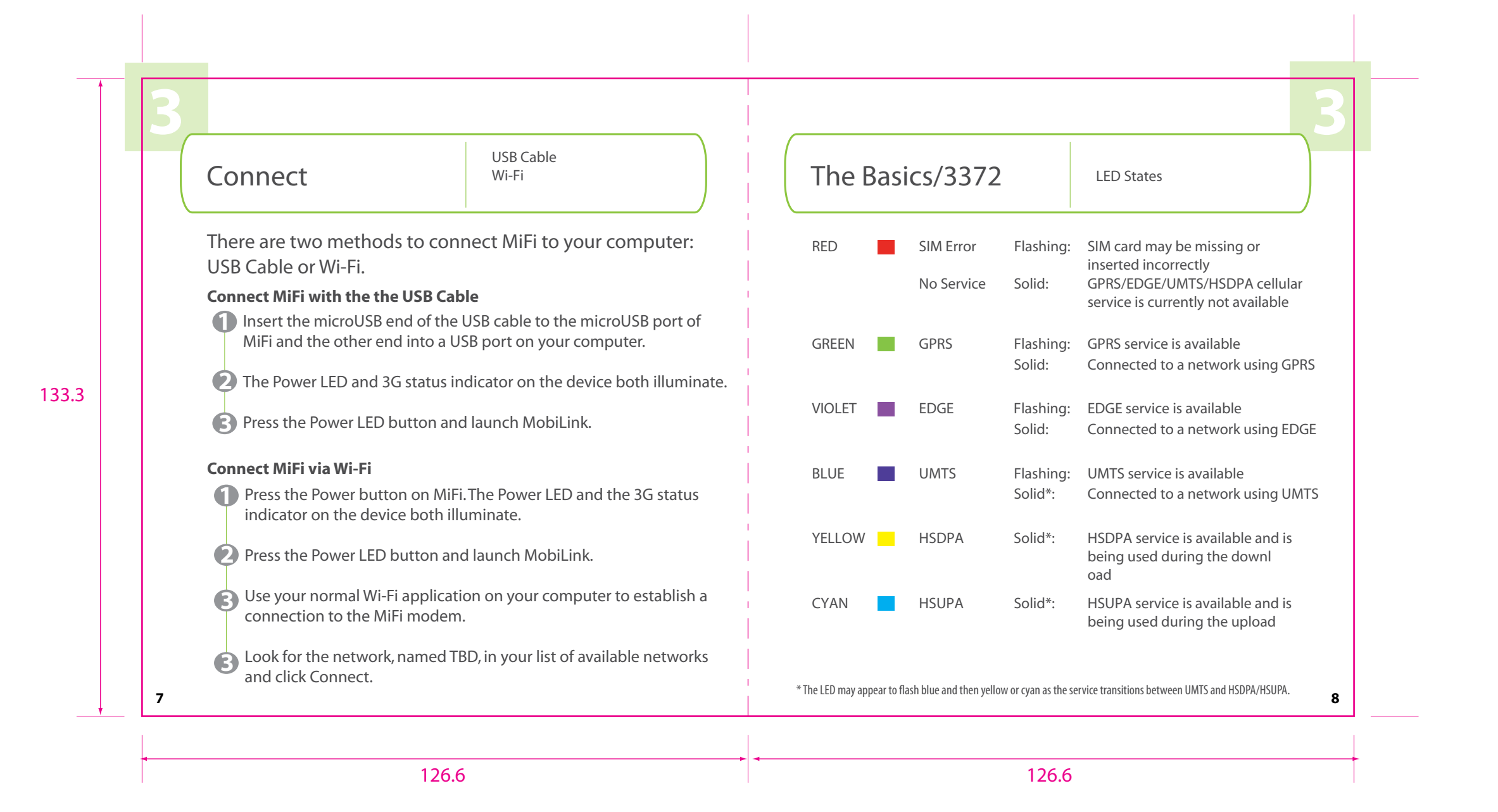

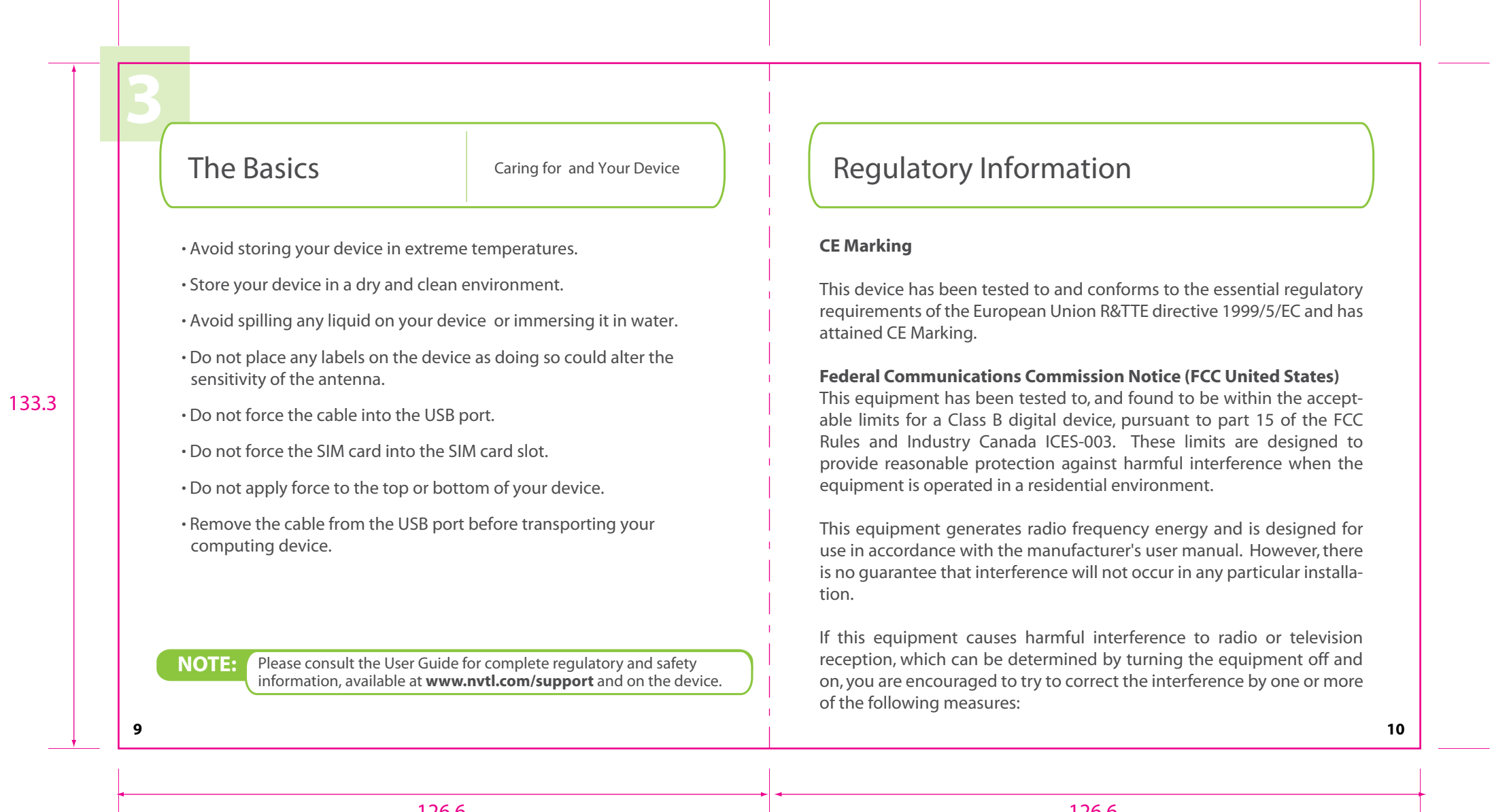

126.6

126.6

|          | 126.6                                                                                                    | 126.6                                                                                                    |
|----------|----------------------------------------------------------------------------------------------------|----------------------------------------------------------------------------------------------------|
|          |                                                                                                    |                                                                                                    |
|          | 11                                                                                                    |                                                                                                    |
| 133.3    | <ul> <li>Consult the fective is connected.</li> <li>Consult the dealer or an experienced radio/television technician for help</li> <li>This device complies with Part 15 of the Federal Communications<br/>Commission (FCC) Rules and Industry Canada ICES-003 for EMI compli-<br/>ance. Operation is subject to the following two conditions:</li> <li>This device may not cause harmful interference.</li> <li>This device must accept any interference received, including interference<br/>that may cause undesired operation.</li> <li>WARNING: DO NOT ATTEMPT TO SERVICE THE WIRELESS COMMUNICA-<br/>TION DEVICE YOURSELF. SUCH ACTION MAY VOID THE WARRANTY. THE<br/>OVATION DEVICE IS FACTORY TUNED. NO CUSTOMER CALIBRATION OR<br/>TUNING IS R/EQUIRED. CONTACT YOUR SERVICE PROVIDER FOR INFOR-<br/>MATION ABOUT SERVICING YOUR WIRELESS COMMUNICATION DEVICE.</li> <li>Notice to Consumers: Any changes or modification not expressly<br/>approved by the party responsible for compliance could void the user's<br/>authority to operate this equipment.</li> <li>NOTE: The Radio Frequency (RF) emitter installed in your modem must not<br/>be located or operated in conjunction with any other antenna or transmit-<br/>ter, unless specifically authorized by Novatel Wireless Technologies.</li> </ul> | FCC Equipment Authorization ID: NBZNRI<br>This device is only authorized for use in<br>20cm (8 inches) of separation between the<br>must be maintained at all times. |
|          | <ul> <li>Reorient or relocate the receiving antenna</li> <li>Increase the separation between the equipment and the receiver</li> <li>Connect the equipment into an outlet on a circuit different from that to</li> </ul>                                                                                                    | <b>MODIFICATIONS:</b> The FCC requires that ye<br>or modifications made to this device that<br>Novatel Wireless, Inc. may void your authc                            |
| <b>↑</b> |                                                                                                    |                                                                                                    |

126.6

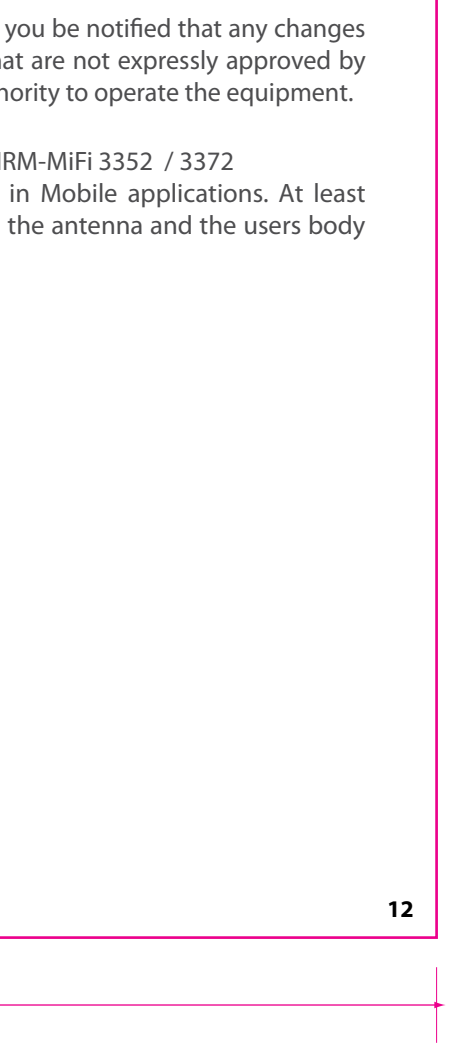

### Safety Notices

DO not operate your device in any area where medical equipment, life support equipment, or near any equipment that may be susceptible to any form of radio interference. In such areas, the host communications device must be turned off. The MiFi 3352/3372 may transmit signals that could interfere with this equipment.

#### On an aircraft, either on the ground or airborne

In addition to FAA requirements, many airline regulations state that you must suspend wireless operations before boarding an airplane. Please ensure that both MiFi and the host device are turned off and that the MiFi USB Cable is removed from the USB ports prior to boarding aircraft in order to comply with these regulations. MiFi can transmit signals that could interfere with various onboard systems and controls.

#### While operating a vehicle

The driver or operator of any vehicle should not operate a wireless data device while in control of a vehicle. Doing so will detract from the driver or operator's control and operation of that vehicle. In some countries, operating such communications devices while in control of a vehicle is an offense.

# **Battery tips**

Battery life depends on the network, signal strength, temperature, features, and accessories you use.

-Always use Novatel Wireless Original batteries and chargers. The warranty does not cover damage caused by non-Novatel Wireless batteries and/or chargers.

-New batteries or batteries stored for a long time may take more time to charge.

-When charging your battery, keep it near room temperature. -When storing your battery, keep it uncharged in a cool, dark, dry place. -Never expose batteries to temperatures below -10°C (14°F) or above 45°C (113°F). Never leave the device in an unattended vehicle due to uncontrollable temperatures that may be outside the desired temperature for this device. -It is normal for batteries to gradually wear down and require longer charging times. If you notice a change in your battery life, it is probably time to purchase a new battery.

Contact your local recycling center for proper battery disposal. **WARNING:** Never dispose of batteries in a fire because they may explode.

Before using the MiFi Modem, read the battery safety information in the "Safety and General Information" section at the back of this guide. You will need to install and charge the battery as described on page XX. Some batteries perform best after several full charge/discharge cycles.

13

133.3

126.6

126.6

14

|       | <ul> <li>Proper Battery Use and Disposal</li> <li>IMPORTANT: In event of a battery leak:</li> <li>Do not allow the liquid to come in contact with the skin or the eyes. If contact has been made, wash the affected area with large amounts of water and seek medical advice.</li> <li>Seek medical advice immediately if a battery has been swallowed.</li> <li>Communicate the appropriate steps to be taken if a hazard occurs.</li> </ul>                                                                                                    | -Avoid dropping the device or battery. If the despecially on a hard surface, and the user susp center for inspection.<br>-Improper battery use may result in a fire, explosi |
|-------|----------------------------------------------------------------------------------------------------|----------------------------------------------------------------------------------------------------|
| 133.3 | <ul> <li>Please review the following guidelines for safe and responsible battery use:</li> <li>Do not disassemble or open, crush, bend or deform, puncture, or shred.</li> <li>Do not modify or remanufacture, attempt to insert foreign object into the battery, immerse or expose to water or other liquids, or expose to fire, explosion, or other hazard.</li> <li>Only use the battery for the system for which it was specified.</li> <li>Only use the battery with a charging system that has been qualified with the system per this standard. Use of an unqualified battery or charger may present a risk of fire, explosion, leakage, or other hazard.</li> <li>Do not short circuit a battery or allow metallic or conductive object to contact the battery terminals.</li> <li>Replace the battery only with another battery that has been qualified with the system per this standard. Use of an unqualified batter may present a risk of fire, explosion, leakage, or other hazard.</li> <li>Promptly dispose of used batteries in accordance with local regulations.</li> <li>Battery usage by children should be supervised.</li> <li>Provide an explanation of security implementation, per 10.2.1.</li> </ul> |                                                                                                    |
|       |                                                                                                    |                                                                                                    |

126.6

126.6

device or the battery is dropped, spects damage, take it to a service

osion, or other hazard.